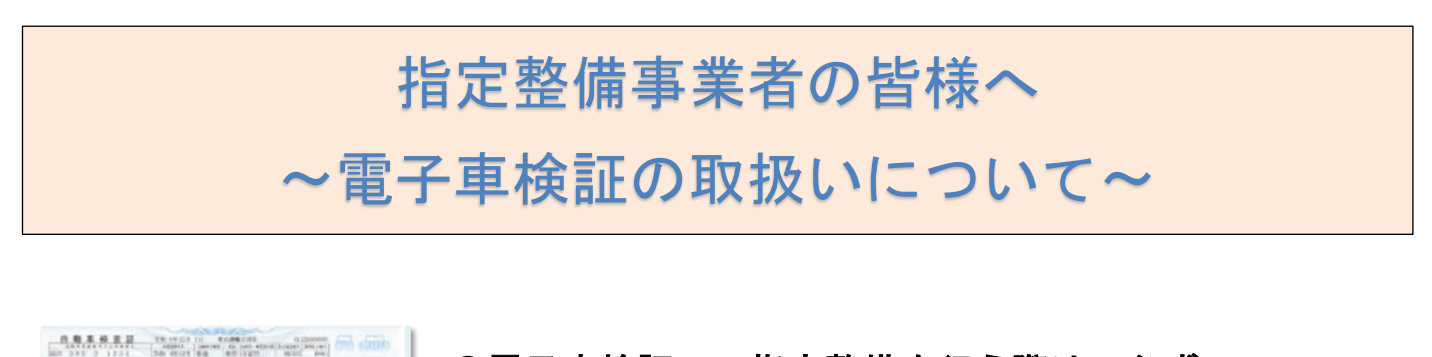

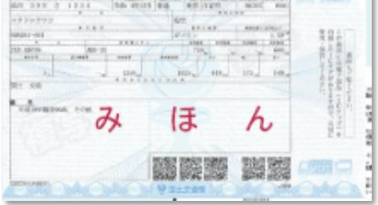

## ●電子車検証での指定整備を行う際は、必ず

## 「車検証閲覧アプリ」を使用して下さい。

アプリのインストールはこちらから⇒

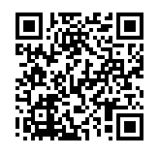

●アプリ使用の流れ

車検証閲覧アプリ(オンラインモード)
を使用し、電子車検証のICタグを
読み取る

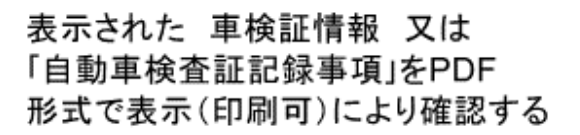

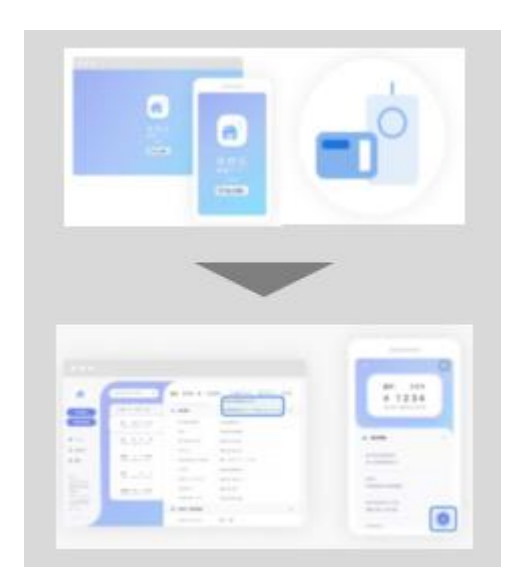

| ●注意事項                        | LEÁRRIGHT HUMANN |
|------------------------------|------------------|
| 電子車検証発行時や更新時に、 <u>支局から</u>   |                  |
| <u>発行される「自動車検査証記録事項」</u> では、 | みほん              |
| 指定整備を行うことは出来ません。             | AND NUMBER       |

必ず「車検証閲覧アプリ」から電子車検証に記録されている車検証情報又は、 「自動車検査記録事項」で記録の確認を行い指定整備を実施して下さい。 ◆申請書類の並び順のお願い(紙適合証の場合)◆

## 上から順番に<u>クリップ</u>で止めて提出してください。

中国運輸局

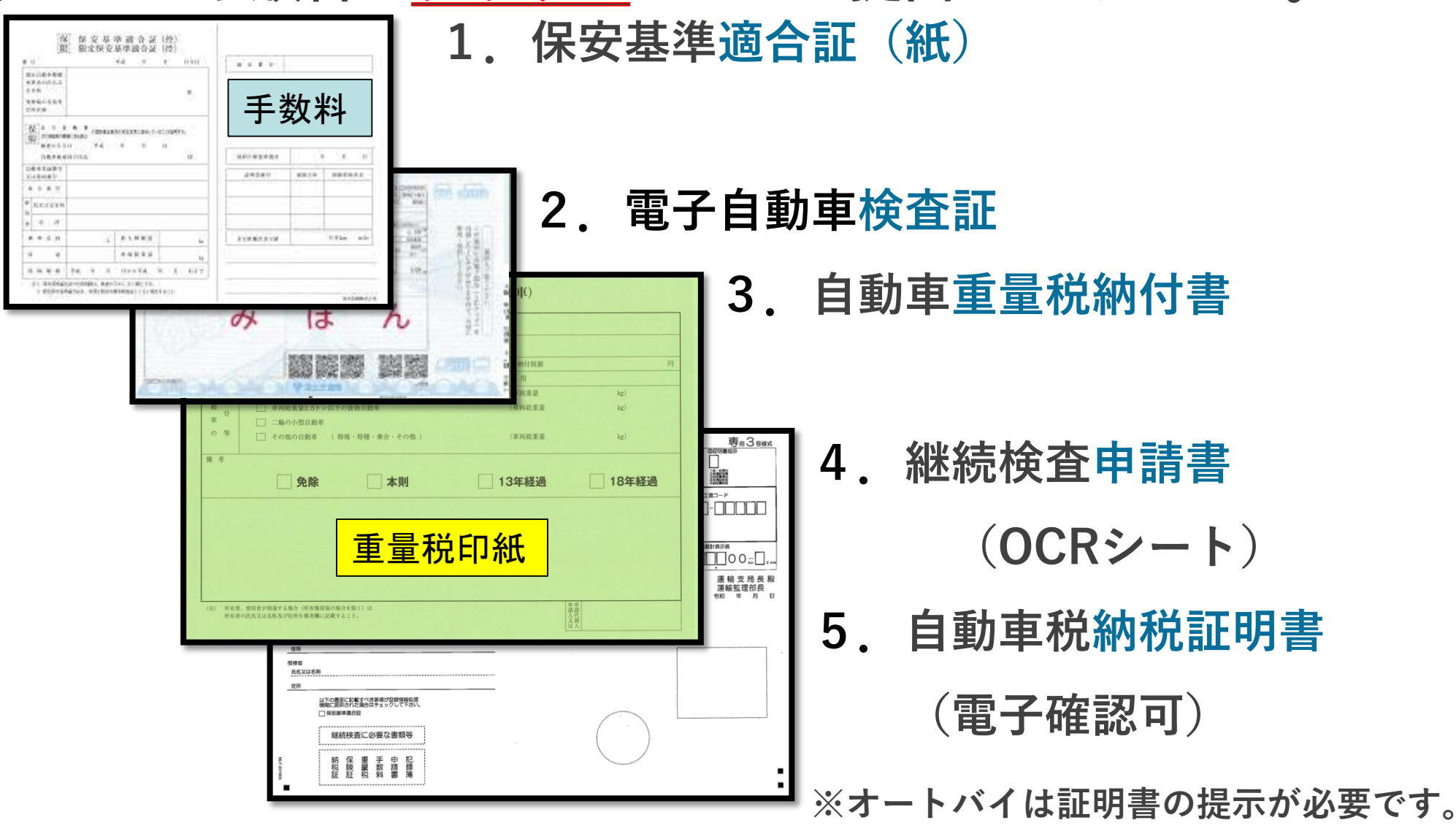

◆申請書類の並び順のお願い(電子適合証の場合)◆ <sup>♀</sup> 中国運輸局

## / 上から順番に<u>クリップ</u>で止めて提出してください。

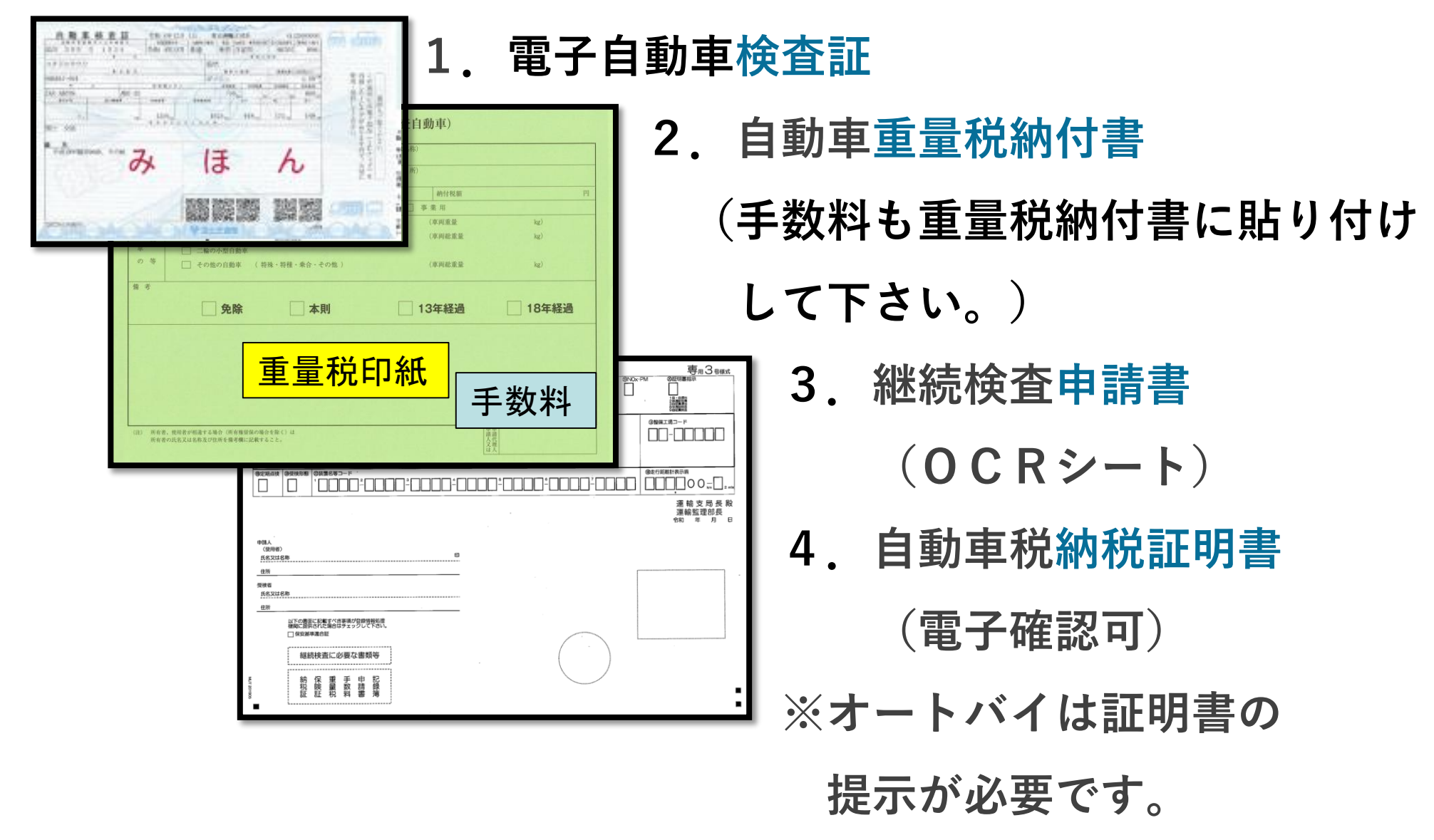